## **CPAR Access Administrator eForm Completion Instructions**

| <ul> <li>Forms must be completed in electronic format, using the following steps:</li> <li>Right click and save a new copy of the eForm to your computer to ensure you are working from the current version.</li> <li>Open and fill in the saved form. Do not try to fill in the form directly in your browser as some browsers are not compatible.</li> <li>The computer accessing the eForm must have a current version of Adobe Reader installed.</li> <li>The eForm is a PDF smart form that will display new fields based on information entered into previous sections. Please type all required information into the form before printing for authorization.</li> </ul>                                                                                                    |                                                                                                    |                                                                                                    |  |  |
|----------------------------------------------------------------------------------------------------|----------------------------------------------------------------------------------------------------|----------------------------------------------------------------------------------------------------|--|--|
|                                                                                                    | Central Patient Attach<br>Access Administ                                                                                                    | Read Instructions<br>Inment Registry (CPAR)<br>rator (AA) Registration                                          |  |  |
| The information collected on this form is personal inform<br>used pursuant to <i>sections</i> $33(c)$ and $39(1)(a)$ of the FO/<br>concerns about the collection, use or disclosure of this p                                                                                                    | nation as described in the Freedom of Information and Protection of Privacy Act (F<br>'P Act, as the collection is related directly to and is necessary for managing user ac<br>personal information, please contact eHealth Support Services at 1-855-643-8649                                                                                                    | FO/P). This personal information is collected and<br>ccess to CPAR. If you have questions or                    |  |  |
| The form completion instructions are located in a ta<br>directly on the form. INCOMPLETE FORMS WILL BE                                                                                                    | at the top of the pdf fillable form. All fields displayed are mandatory unles<br>REJECTED.                                                                                                    | ss otherwise noted in the instructions or                                                                       |  |  |
| Type of Request for CPAR Access A                                                                                                    | Administrator (CPAR AA)                                                                                                    |                                                                                                    |  |  |
| Register new     Amend existing                                                                                                    | ) Remove provider/panel authorization O Terminate CPAR AA rol                                                                                                    | le                                                                                                    |  |  |
| Comments (as applicable)*:                                                                                                    |                                                                                                    |                                                                                                    |  |  |
| CPAR Access Administrator Information asterisk (*) are optional but should be filled in if k                                                                                                    | a <b>tion</b> - All fields are mandatory unless otherwise noted in the instructio<br>known. Refer to the instructions tab for additional information.                                                                                                    | ons or directly on the form. Fields with an                                                                     |  |  |
| Legal Last Name: <u>White</u>                                                                                                    | Legal First Name: Snow                                                                                                    | Middle Initial*: A                                                                                              |  |  |
| Day of Birth: <u>5</u> Month of Birth: <u>Mar</u>                                                                                                    |                                                                                                    |                                                                                                    |  |  |
| Primary Work Address: Suite 111, 12345-12                                                                                                    | ? Ave.                                                                                                    |                                                                                                    |  |  |
| City: Red Deer                                                                                                    | Provinc                                                                                                    | e: AB Postal Code: T7W 2T7                                                                                      |  |  |
| Phone: 403-436-2345 Email: sw                                                                                                    | vhite@email.com 4                                                                                                    |                                                                                                    |  |  |
| Secret Question: Pet's name                                                                                                    |                                                                                                    |                                                                                                    |  |  |
| Secret Answer: Rover                                                                                                    | <b>&gt;</b>                                                                                                    |                                                                                                    |  |  |
| CPAR Remote Access - For lost/stolen ha<br>1-844-542-7876. A remote token is required for a                                                                                                    | A<br>ard tokens or devices soft tokens are on, please contact the Remote Ac<br>a CPAR AA to access AHS Identity and Access Management online ser                                                                                                    | ccess Team IMMEDIATELY at<br>∿ices.                                                                             |  |  |
| Provision New Replace Token - F<br>Hard Token OC<br>Broken Broken                                                                                                    | Replace Token -<br>Change To Token                                                                                                    | 6                                                                                                    |  |  |
| 🔵 Soft Token                                                                                                    |                                                                                                    |                                                                                                    |  |  |
| Hard Token Complete if different from Prim                                                                                                    | ary Work Address):                                                                                                    |                                                                                                    |  |  |
| City:                                                                                                    | Provinc                                                                                                    | ce: 💽 Postal Code: 🥠                                                                                            |  |  |
| man and the second and the second second sec | and the second of the second of the second o | and a start and a start a start a start a start a start a start a start a start a start a start a start a start |  |  |

| <b>CPAR Access Administrator Information:</b> <sup>1</sup> Enter the last and first name of CPAR AA being registered. <sup>2</sup> Enter CPAR                                                                                 |
|----------------------------------------------------------------------------------------------------|
| AA's day and month of birth. $^{3}$ Enter CPAR AA's primary work location address. $^{4}$ Enter the email address for the                                                                                                    |
| CPAR AA. It is recommended that the email address be unique and only accessed by the CPAR AA. <sup>5</sup> Enter a secret question and answer that will be used to identify the CPAR AA when a call is made to the Help Desk. |

**CPAR Remote Access:** 6 Select the remote access required. If the CPAR AA has a remote token (e.g. for Netcare) select Existing token. If AA does not have a token select Provision New Token. 7 For a new hard token enter an address if different from what is listed in the first section.

| man man man have                                                                                                    | A. M.A. M. man man man                                                                       |  |  |  |  |
|----------------------------------------------------------------------------------------------------|----------------------------------------------------------------------------------------------|--|--|--|--|
| Facility Authorizations – Enter the facility that the CPAR AA is authorized to represent. List each panel and associated provider(s) that the CPAR AA is authorized to represent for that facility. Click the 'Add another namel or provider at this facility' how to continue listing namels with associated providers at this |                                                                                              |  |  |  |  |
| facility. All fields are mandatory.                                                                                                    |                                                                                              |  |  |  |  |
| Please also submit a Panel Request form for each new panel or if changes are made to existing panel setup.                                                                                                    |                                                                                              |  |  |  |  |
| Facility Name: White's Family Clinic 8                                                                                                    | Facility ID (Billing ID, not WDFA key): 724700 9                                             |  |  |  |  |
| Add another facility for this CPAR AA? (Additional facility will be added to the end of the CPAR AA authorizations below) + 10 Remove Facility                                                                                                    |                                                                                              |  |  |  |  |
| <b>Provider and Panel Authorization</b> – All fields are mandatory. PROVIDERS are responsible for all access and actions by their affiliates. Access MUST adhere to <i>Health Information Act</i> principles of "least amount of information" and "need to know".                                                               |                                                                                              |  |  |  |  |
| Provider Legal Last Name: Smith                                                                                                    | Legal First Name: Theodore (11)                                                              |  |  |  |  |
| Preferred First Name: Ted 12 Day                                                                                                    | y of Birth: <u>4</u> Month of Birth: <u>Jun</u> <b>Practitioner ID</b> : <u>123456789</u> 13 |  |  |  |  |
| Check one box:      New CPAR panel      Existing CPAR                                                                                                    | t panel 14                                                                                   |  |  |  |  |
| Panel Name: Dr. Ted Smith's Panel 15                                                                                                    |                                                                                              |  |  |  |  |
| Date (DD/MMMYYYY) 12/10/2019 - Sid                                                                                                    | gnature: Ted Smith 16                                                                        |  |  |  |  |
| Add another panel or provider at this facility?                                                                                                    | Remove Provider                                                                              |  |  |  |  |
| Provider Legal Last Name: Jones                                                                                                    | Legal First Name: Rebecca                                                                    |  |  |  |  |
| Preferred First Name: Becky Day                                                                                                    | y of Birth: <u>3</u> Month of Birth: <u>Mar</u> Practitioner ID: <u>321321321</u>            |  |  |  |  |
| Check one box:      New CPAR panel      Existing CPAR                                                                                                    | t panel                                                                                      |  |  |  |  |
| Panel Name: Dr. Becky Jones's Panel                                                                                                    |                                                                                              |  |  |  |  |
| Date (DD/MMM/YYYY): 12/10/2019 Sig                                                                                                    | gnature: Becky Jones                                                                         |  |  |  |  |
| Add another panel or provider at this facility?                                                                                                    | Remove Provider                                                                              |  |  |  |  |
| CPAR11520 Rev. 2019-04 Reset Form                                                                                                    | Save Form Page 1 of 2                                                                        |  |  |  |  |

**Facility Authorizations:** <sup>8</sup> Enter the Facility name, as it appears on clinic letterhead. <sup>9</sup> Enter the Facility/Billing ID used for billing. Not WDFA. <sup>10</sup> If the CPAR AA is being authorized for more than one facility, click on the + button.

Provider and Panel Authorizations: <sup>11</sup> Enter provider's full legal name. <sup>12</sup> Enter provider's preferred name if commonly used. <sup>13</sup> Enter provider's Practitioner ID (which is a 9 digit number). <sup>14</sup> Select **New CPAR panel** if authorization is for a panel not yet assigned a panel ID in CPAR. Select Existing CPAR panel if panel ID has been assigned in CPAR. <sup>15</sup> Enter the name of the panel as it will appear in CPAR. <sup>16</sup> Provider signs and dates to authorize CPAR AA for panel. <sup>17</sup> For additional providers continue to click the "+" button and repeat the entry for each provider submitting panels to CPAR and authorizing the CPAR AA.

| s CPAR AA representing                                                                                                    | a clinic acti∨ely participating in a                                                                                                    | a capitation based Clinical Al                                                                                                    | lternati∨e Relationship Plan?                                                                                                    | Yes                                  | <mark>18</mark>                                        |                                                                                                    |                                                                                                    |                                                                                                    |                                                                                                    |                                    |                                                        |                                           |
|----------------------------------------------------------------------------------------------------|----------------------------------------------------------------------------------------------------|----------------------------------------------------------------------------------------------------|----------------------------------------------------------------------------------------------------|--------------------------------------|--------------------------------------------------------|----------------------------------------------------------------------------------------------------|----------------------------------------------------------------------------------------------------|----------------------------------------------------------------------------------------------------|----------------------------------------------------------------------------------------------------|------------------------------------|--------------------------------------------------------|-------------------------------------------|
| CPAR Access Administrator Agreement (The individual appointed as the CPAR Access Administrator must read and sign the Agreement below.) As a CPAR Access Administrator, I agree to: 1. Read, understand and comply with the requirements and obligations stated within the CPAR Access Administrator guide. 2. Manage the users' CPAR access for the panels for which I am an authorized CPAR Access Administrator. 3. Request creation and amendment of provider panel setup in CPAR in accordance with the provider's instructions, for the panels for which I am an authorized CPAR Access Administrator. 4. Submit a panel termination request when the family practice is no longer responsible for managing an existing panel of patients for which I am an authorized CPAR Access Administrator, and ensure that CPAR panel data submissions are stopped for a terminated panel. I understand and agree to comply with the above terms and conditions. I consent to be a CPAR Access Administrator for panels for which I am authorized on this CPAR Access Administrator Registration Form. |                                                                                                    |                                                                                                    |                                                                                                    |                                      |                                                        |                                                                                                    |                                                                                                    |                                                                                                    |                                                                                                    |                                    |                                                        |                                           |
|                                                                                                    |                                                                                                    |                                                                                                    |                                                                                                    |                                      |                                                        | panels for which I<br>1. Submit a panel te<br>for which I am an<br>terminated panel.<br>understand and ag<br>or which I am autho                                                          | am an authorized CPAR /<br>rmination request when the<br>authorized CPAR Access<br>ree to comply with the above<br>rized on this CPAR Access                             | Access Administrator.<br>e family practice is no<br>Administrator, and ens<br>ve terms and conditior<br>s Administrator Registr     | longer responsible for m<br>sure that CPAR panel da<br>ns. I consent to be a CP.<br>ration Form.               | anaging a<br>ata submi<br>AR Acces | an existing pane<br>ssions are stop<br>s Administrator | el of patien<br>ped for a<br>r for panels |
|                                                                                                    |                                                                                                    |                                                                                                    |                                                                                                    |                                      |                                                        | panels for which I<br>4. Submit a panel te<br>for which I am an<br>terminated panel.<br>understand and ag<br>or which I am autho<br><b>CPAR Access Adm</b>                                | am an authorized CPAR A<br>rmination request when the<br>authorized CPAR Access<br>ree to comply with the above<br>rized on this CPAR Access<br>inistrator Authorization | Access Administrator.<br>e family practice is no<br>Administrator, and ens<br>ve terms and conditior<br>s Administrator Regist      | longer responsible for m<br>sure that CPAR panel da<br>ns. I consent to be a CP,<br>ration Form.               | anaging a<br>ata submin            | an existing pan<br>ssions are stop<br>s Administrator  | el of patien<br>ped for a<br>r for panels |
|                                                                                                    |                                                                                                    |                                                                                                    |                                                                                                    |                                      |                                                        | panels for which I<br>4. Submit a panel te<br>for which I am an<br>terminated panel.<br>understand and ag<br>or which I am autho<br><b>CPAR Access Adm</b><br>Date ( <i>DD/MMWYYYY</i> ): | am an authorized CPAR /<br>rmination request when the<br>authorized CPAR Access<br>ree to comply with the above<br>rized on this CPAR Access<br>inistrator Authorization | Access Administrator.<br>e family practice is no<br>Administrator, and ens<br>ve terms and conditior<br>s Administrator Registr<br> | longer responsible for m<br>sure that CPAR panel da<br>ns. I consent to be a CP,<br>ration Form.<br>Snow White | aanaging ata submi                 | an existing pane<br>ssions are stop<br>s Administrator | el of patien<br>ped for a<br>r for panels |
| panels for which I<br>4. Submit a panel te<br>for which I am an<br>terminated panel.<br>understand and ag<br>or which I am autho<br><b>CPAR Access Adm</b><br>Date ( <i>DD/MMWYYYY</i> ):<br>Health Support So                                                                                                    | am an authorized CPAR A<br>rmination request when the<br>authorized CPAR Access<br>ree to comply with the abor<br>rized on this CPAR Access<br>inistrator Authorization<br>12/10/2019<br>arvice Team – Office Use  | Access Administrator.<br>e family practice is no<br>Administrator, and ens<br>ve terms and conditior<br>s Administrator Registr<br>CPAR AA Signature:<br><b>Only</b> | longer responsible for m<br>sure that CPAR panel da<br>ns. I consent to be a CP,<br>ration Form.<br>Snow White                             | aanaging a<br>ata submin<br>AR Acces | an existing pane<br>ssions are stop<br>s Administrator | el of patien<br>ped for a<br>r for panels                                                                                                    |                                                                                                    |                                                                                                    |                                                                                                    |                                    |                                                        |                                           |
| panels for which I<br>4. Submit a panel te<br>for which I am an<br>terminated panel.<br>understand and ag<br>or which I am autho<br><b>CPAR Access Adm</b><br>Date ( <i>DD/MMWYYYY</i> ):<br><b>Health Support So</b><br>.egal Last Name:                                                                                                    | am an authorized CPAR /<br>rmination request when the<br>authorized CPAR Access<br>ree to comply with the above<br>rized on this CPAR Access<br>inistrator Authorization<br>12/10/2019<br>ervice Team – Office Use | Access Administrator.<br>e family practice is no<br>Administrator, and ens<br>ve terms and conditior<br>s Administrator Regist.<br>CPAR AA Signature:<br>Only        | longer responsible for m<br>sure that CPAR panel da<br>ns. I consent to be a CP.<br>ration Form.<br><u>Snow White</u><br>Legal First Name: | aanaging a<br>ata submi<br>AR Acces  | an existing pane<br>ssions are stop<br>s Administrator | el of patien<br>ped for a<br>r for panels                                                                                                    |                                                                                                    |                                                                                                    |                                                                                                    |                                    |                                                        |                                           |

**Program Request:** <sup>18</sup> Click on the Yes if the clinic is participating in a capitation-based Clinical Alternative Relationship Plan and complete the fields that display. If not participating in a Clinical Alternate Relational Plan, leave blank.

| CPAR Access Administrator Authorization: | <sup>19</sup> The CPAR AA that is being authorized reads the Agreement and then |
|------------------------------------------|---------------------------------------------------------------------------------|
| signs and dates.                         |                                                                                 |